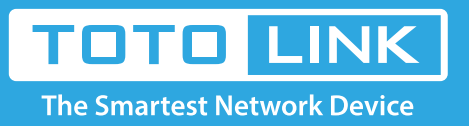

# How to configure port forwarding?

# It is suitable for: N150RA, N300R Plus, N300RA, N300RB, N300RG, N301RA, N302R Plus, N303RB, N303RBU, N303RT Plus, N500RD, N500RDG, N505RDU, N600RD, A1004, A2004NS, A5004NS, A6004NS

### **Application:**

By port forwarding, the data for Internet applications can pass through the firewall of the router or gateway. This article will show you how to forward ports on your router.

#### **STEP-1:** Connect your computer to the router

- 1-1. Connect your computer to the router by cable or wireless, then login the router by entering http://192.168.1.1 into the address bar of your browser.
  - ← → C ③ 192.168.1.1

Note: The default IP address of TOTOLINK router is 192.168.1.1, the default Subnet Mask is 255.255.255.0. If you can't log in, Please restore factory settings.

1-2. Please click Setup Tool icon

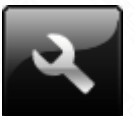

to enter the router's setting interface.

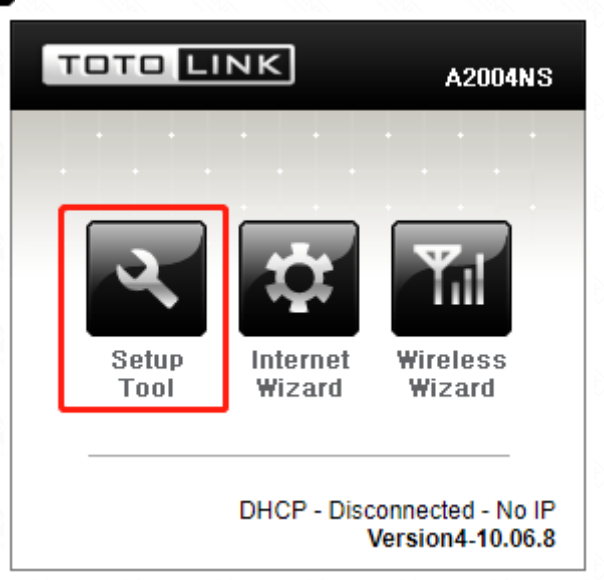

1-3. Please login to the Web Setup interface (the default user name and password is **admin**).

| Authentication Required |                                   |  |  |  |  |
|-------------------------|-----------------------------------|--|--|--|--|
| http://192.168.1.1      | requires a username and password. |  |  |  |  |
| Your connection to      | this site is not private.         |  |  |  |  |
| User Name:              | admin                             |  |  |  |  |
| Password:               | ****                              |  |  |  |  |
|                         |                                   |  |  |  |  |
|                         | Log In Cancel                     |  |  |  |  |

# STEP-2:

Click Advanced Setup->NAT/Routing->Port Forwarding on the navigation bar on the left.

| 🗕 🔁 Ad | vanced  | Setup     |     |
|--------|---------|-----------|-----|
| + 🖧    | Networ  | k         |     |
| + 🔊    | Wireles | s(2.4GF   | łz) |
| 📥 🔊    | Wireles | s(5GHz    | )   |
| - 🛱    | NAT/Ro  | outing    |     |
|        | Port    | Forward   | ing |
| ۳      | DIVIZ   | 7 TWILL   |     |
| [      | Port    | Trigger   |     |
| [      | Misc    | Setup     |     |
| [      | Rout    | ing Table | е   |
| + 🕞    | Firewal | l i       |     |
| + 📑    | Utility |           |     |
| + 🔯    | Traffic |           |     |
| + 📠    | System  |           |     |
| + 52   | USB St  | orage     |     |
| + 120  | Basic A | nn        |     |
| · 🖵    | Duble / | 44P       |     |

## STEP-3:

Choose the Rule Type from the drop-down list, and then fill in the blank as below, and then click Add.

| Rule Type                        | User Defined                  | •           |              |             | Rule Name     |            |
|----------------------------------|-------------------------------|-------------|--------------|-------------|---------------|------------|
| LAN IP                           | User Defined<br>HTTP<br>HTTPS | C's IP a    | ddress(192.1 | (68.1.2)    |               |            |
| Protocol                         | PTP<br>POP3                   | ernal<br>rt | ~            |             | Internal Port | ~          |
| Max number of                    | DNS<br>TELNET<br>IPSEC        |             |              |             |               | Add Cancel |
| The lower num<br>To modify a rul | PPTP<br>Remote Desktop        | ty.<br>ule. |              |             |               |            |
| Ru                               | H323<br>Soribada<br>TeamVoice | ling IP     | Proto        | External Po | ort Internal  | Port Del   |

- -- Rule Type: User defined
- -- Rule Name: Set a name for rule (e.g. toto)
- -- Protocol: Selectable by TCP, UDP, TCP/ UDP
- -- External Port: open the external port
- -- Internal Port: open the internal port

#### STEP-4:

After last step, you can see the rule's information and manage it.

| The lower number, the higher priority.<br>To modify a rule, click the name of rule. |              |           |               |       |               |               |     |  |
|-------------------------------------------------------------------------------------|--------------|-----------|---------------|-------|---------------|---------------|-----|--|
|                                                                                     | Run          | Rule Name | Forwarding IP | Proto | External Port | Internal Port | Del |  |
| 1                                                                                   | $\checkmark$ | toto      | 192.168.1.3   | tcp   | 21            | 80            |     |  |